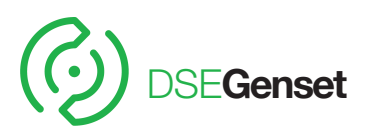

# DSE**8610 CHRONISING AUTO START LOAD SHARE** CONTROL MODULE

# **FEATURES**

The DSE8610 is an easy to use Synchronising Auto Start Control Module suitable for use in a multi-generator loadshare system. designed to synchronise up to 32 generators including electronic and non-electronic engines.

The DSE8610 monitors the generator and indicates operational status and fault conditions, automatically starting or stopping the engine on load demand or fault condition.

System alarms are annunciated on the LCD screen (multiple language options available), illuminated LED and audible sounder.

The event log will record 250 events to facilitate easy maintenance. An extensive number of fixed and flexible monitoring, metering and protection features are included as well as comprehensive communication and system expansion options.

Using the DSE PC Configuration Suite Software allows easy alteration of the operational sequences, timers and alarms. With all communication ports capable of being active at the same time, the DSE8610 is ideal for a wide variety of demanding load share applications.

- Volts and frequency matching
  - kW and kV Ar load sharing

· Bus failure detection

Dead bus synchronising

• Direct governor and AVR control

**KEY LOAD SHARE FEATURES:** 

Peak lopping/sharing (with

Manual voltage/frequency

R.O.C.O.F. and vector shift

Automatic hours run balancing

Generator load demand

Mains (Utility) de-coupling

Mains (Utility) de-coupling

DSExx60)

adjustment

protection

test mode Dead bus sensing

Sequential set start

ENVIRONMENTAL TESTING STANDARDS

#### ELECTRO MAGNETIC COMPATIBILITY

BS EN 61000-6-2 EMC Generic Immunity Standard for the Industrial Environment BS EN 61000-6-4 EMC Generic Emission Standard for the Industrial Environment

ELECTRICAL SAFETY BS EN 60950

Safety of Information Technology Equipment, including Electrical Business Equipment

## TEMPERATURE

BS EN 60068 Ab/Ae Cold Test -30°C BS EN 60068-2-2 Bb/Be Dry Heat +70°C

### VIBRATION

BS EN 60068-2-6 Ten sweeps in each of three major axes 5Hz to 8Hz @ +/-7.5mm, 8Hz to 500Hz @ 2gn

## HUMIDITY

BS EN 60068-2-30 Db Damp Heat Cyclic 20/55°C @ 95% RH 48 Hours BS EN 60068-2-78 Cab Damp Heat Static 40°C @ 93% RH 48 Hours

#### SHOCK

BS EN 60068-2-27 Three shocks in each of three major axes 15gn in 11mS

# DEGREES OF PROTECTION PROVIDED BY ENCLOSURES

BS EN 60529 IP65 - Front of module when installed into the control panel with the supplied sealing gasket.

# **COMPREHENSIVE FEATURE LIST TO SUIT A WIDE VARIETY OF LOAD SHARE APPLICATIONS**

| DSE2130<br>DSE2131<br>DSE2133<br>DSE2152<br>DSE2157<br>DSE2548 | MODEM MODBUS         |                        | <b>]</b> "             | \                       | <u>ل</u>              |                       | i i i                    |  |
|----------------------------------------------------------------|----------------------|------------------------|------------------------|-------------------------|-----------------------|-----------------------|--------------------------|--|
| DSENET®<br>EXPANSION                                           | RS232 AND<br>RS485   | USB USB<br>Port Host   | CONFIGURABLI<br>INPUTS | E DC OUTPUT             | S ANALOGUE<br>SENDERS | EMERGENCY<br>STOP     | DC POWER<br>SUPPLY 8-35V |  |
|                                                                |                      |                        | Ē                      |                         | -                     | 1                     |                          |  |
| DSE8610                                                        |                      |                        |                        |                         |                       |                       |                          |  |
| BUS<br>SENSING                                                 | VOLT FREE<br>OUTPUTS | GENERATOR SE           | NSING                  | FUEL & START<br>OUTPUTS | CHARGE<br>ALTERNATOR  | ELECTRONIC<br>ENGINES | MAGNETIC<br>PICK-UP      |  |
| +++<br>f f f                                                   |                      |                        |                        | +-^-+                   | D+<br>W/L             |                       |                          |  |
| 1ph<br>2ph<br>3ph<br>N                                         | 2                    | 1ph<br>2ph<br>3ph<br>E | 1 <br>2 <br>3 <br>N    | ph<br>ph<br>ph          |                       |                       |                          |  |
|                                                                |                      |                        |                        |                         |                       |                       | ISSUE 3                  |  |

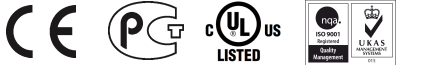

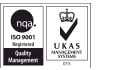

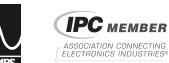

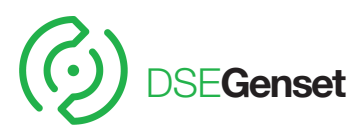

# DSE8610 SYNCHRONISING AUTO START LOAD SHARE CONTROL MODULE

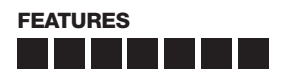

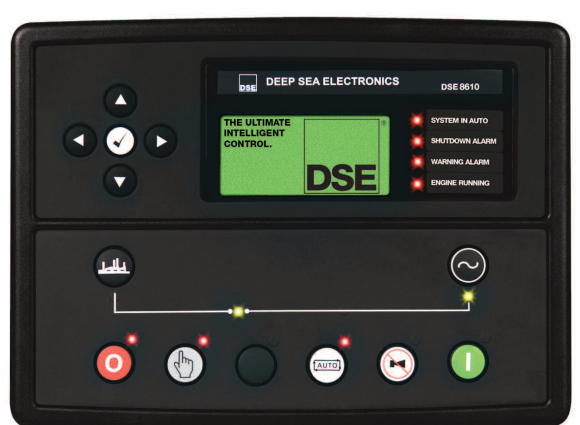

## **KEY FEATURES**

- Comprehensive synchronising & loadsharing capabilities
- Built-in governor and AVR control
- Base load (kW export) functionality
- Positive & negative kVAr export control
- Mains (utility) de-coupling protection
- Generator power (kW, kV Ar, kV A & pf) monitoring
- Overload (kW & kV Ar) protectionReverse power (kW & kV Ar)
- protection
- Unbalanced load protection
- Independent earth fault protection
- Advanced integral PLC editor
- 11 Configurable inputs
- 8 Configurable outputs
- Configurable flexible sensor inputs
- DSENet<sup>®</sup> expansion compatibility
  User configurable RS232, RS485
- and Ethernet communications
- Remote SCADA monitoring via various DSE software applications
- MODBUS RTU & TCP supportUser configurable MODBUS
- pages • Advanced SMS control and fault
- messaging (additional GSM modem required)
- Easy access diagnostic pages including modem diagnostic pages
- Data logging and trending

## RELATED MATERIALS

**TITLE** DSE8610 Installation Instructions DSE8610 Operator Manual DSE8600 PC Configuration Suite Manual DSE8660 Date Sheet

# DEEP SEA ELECTRONICS PLC UK

Highfield House, Hunmanby Industrial Estate, Hunmanby YO14 0PH **TELEPHONE** +44 (0) 1723 890099 **FACSIMILE** +44 (0) 1723 893303 **EMAIL** sales@deepseaplc.com **WEBSITE** www.deepseaplc.com

Deep Sea Electronics PIc maintains a policy of continuous development and reserves the right to change the details shown on this data sheet without prior notice. The contents are intended for guidance only.

- CAN, MPU and Frequency speed sensing
- Tier 4 CAN engine support
- "Protections disabled" feature Front panel editing with PIN
- Fully configurable using DSE
- Configuration Suite PC software via USB
- 4 Line back-lit LCD text display
- LED and LCD alarm indication
- Configurable display languages
- USB connectivity
- Customisable status screens
- Five key menu navigation
- 3 Configurable maintenance alarms
- Multiple date and time run scheduler
- Manual fuel pump control
- Fuel usage monitor and low fuel level protection
  - Charge alternator failure
     protection
  - Load switching (load shedding and dummy load control)
  - Configurable event log (250)
  - · Backed up real time clock

# **KEY BENEFITS**

- Compatible in load share systems containing DSE5500, DSE7500 and DSE8600 series. Contact DSE for further details
- 132 x 64 pixel ratio display for clarity
- Real-time clock provides accurate event logging
- Ethernet communication, provides built in advanced remote monitoring.
- Can be integrated into building management systems (BMS) and programmable logic control (PLC)
- Increased input and output expansion capability via DSENet<sup>®</sup>
- Licence-free PC software
- IP65 rating (with supplied gasket) offers increased resistance to water ingress
- Advanced Internal PLC editor allows user configurable functions to meet specific application requirements.

## EXPANSION DEVICES

- DSE124 CAN/MSC Extender
- DSE2130 Input Expansion ModuleDSE2131 Ratio-metric Input Expansion
- Module
- DSE2133 RTD & Thermo-couple Expansion Module
- DSE2152 Ratio-metric Output Expansion Module
- DSE2157 Output Expansion Module
- DSE2137 Output Expansion Module
   DSE2548 LED Expansion Module

# PART NO'S

053-069 057-115 057-119 055-086

# DEEP SEA ELECTRONICS INC USA

3230 Williams Avenue, Rockford, IL 61101-2668 USA **TELEPHONE** +1 (815) 316 8706 **FACSIMILE** +1 (815) 316 8708 **EMAIL** sales@deepseausa.com **WEBSITE** www.deepseausa.com

Registered in England & Wales No.01319649 VAT No.316923457

#### 055-083/03/12 (10)

# SPECIFICATION

#### DC SUPPLY CONTINUOUS VOLTAGE RATING 8 V to 35 V continuous

CRANKING DROPOUTS Able to survive 0 V for 50 mS, providing supply was at least 10 V before dropout and supply recovers to 5 V. This is achieved without the need for internal batteries

MAXIMUM OPERATING CURRENT 460 mA at 12 V, 245 mA at 24 V

MAXIMUM STANDBY CURRENT 375 mA at 12 V, 200 mA at 24 V

CHARGE FAIL/EXCITATION RANGE 0 V to 35 V

OUTPUTS OUTPUT A (FUEL) 15 A DC at supply voltage

OUTPUT B (START) 15 A DC at supply voltage

OUTPUTS C & D 8 A AC at 250 V AC (Volt free)

AUXILIARY OUTPUTS E,F,G,H,I & J 2 A DC at supply voltage

#### GENERATOR & BUS VOLTAGE RANGE 15 V to 333 V AC (L-N)

FREQUENCY RANGE

3.5 Hz to 75 Hz MAGNETIC PICK-UP

**VOLTAGE RANGE** +/- 0.5 V to 70 V

FREQUENCY RANGE 10,000 Hz (max)

BUILT-IN GOVERNOR CONTROL MINIMUM LOAD IMPEDANCE 1000Ω Fully isolated

GAIN VOLTAGE 0 V to 10 V DC Fully isolated

**OFFSET VOLTAGE** +/- 10 V DC Fully isolated

BUILT-IN AVR CONTROL MINIMUM LOAD IMPEDANCE 1000Ω Fully isolated

GAIN VOLTAGE 0 V to 10 V DC Fully isolated

**OFFSET VOLTAGE** +/- 10 V DC Fully isolated

#### DIMENSIONS OVERALL

240 mm x 181 mm x 42 mm 9.4" x 6.8" x 1.6"

**PANEL CUTOUT** 220 mm x 160 mm 8.7" x 6.3"

-30 °C to +70 °C

MAXIMUM PANEL THICKNESS 8 mm 0.3"

**OPERATING TEMPERATURE RANGE** 

STORAGE TEMPERATURE RANGE -40 °C to +85 °C

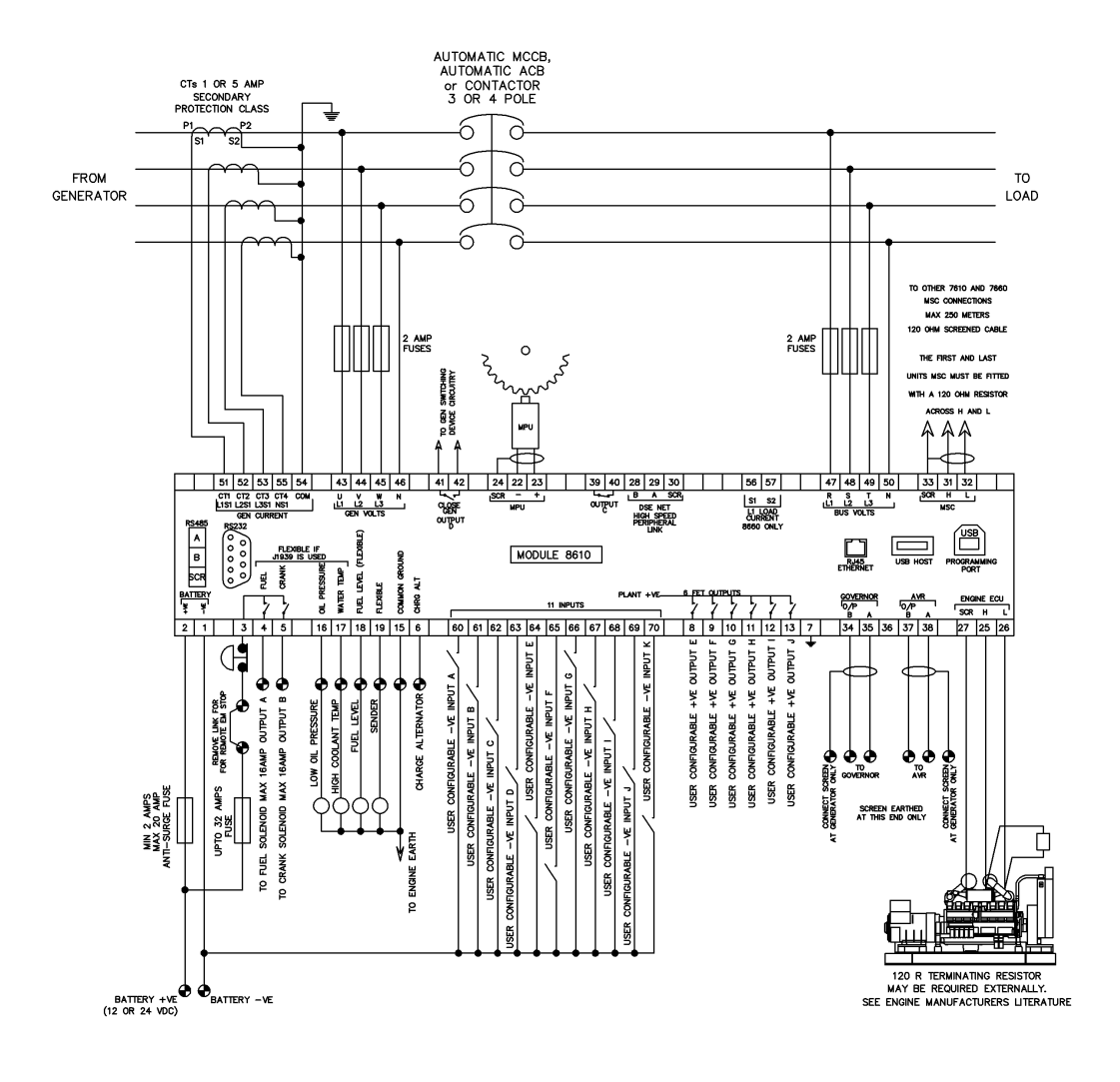

DIMENSIONS

PANEL CUTOUT:

240.0mm x 181.1mm x 41.7mm (9.4" x 7.1" x 1.6")

220mm x 160mm (8.7" x 6.3")

Deep Sea Electronics Plc.

Tel:+44 (0)1723 890099 Fax: +44 (0)1723 893303 LO CALL (from UK BT landlines) Telephone 0845 260 8933 Email: support@deepseaplc.com Web: www.deepseaplc.com

# Deep Sea Electronics inc. Phone: +1 (815) 316-8706

Fax: +1 (815) 316- 8708 TOLL FREE (USA only) : Tel: 1 866 636 9703 Email: dsesales@deepseausa.com Web: www.deepseausa.com

#### **Deep Sea Electronics Plc.** (Far East) Tel:+66 (0) 2191 8052 Fax: +66 (0) 81805 5625 Email: support@deepseaplc.com Web: www.deepseaplc.com

DEEP SEA ELECTRONICS 053-069 8610 INSTALLATION INSTRUCTIONS **ISSUE 1** 

# ACCESSING THE FRONT PANEL CONFIGURATION EDITOR.

- O button. Ensure the engine is at rest and the module is in STOP mode by pressing the Stop/Reset
- Press the Stop/Reset O and Info O buttons simultaneously.
- If a module security PIN has been set, the PIN number request is then shown :

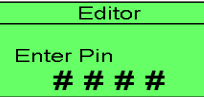

Press the  $\bigcirc$  button the first digit will flash to enable the pin to be entered.

0 000 000 0 O Press (up) or (down to adjust it to the correct value) 00 C

- 0 (right) when the first digit is correctly entered. The digit you have just entered will now Press show '#' for security
- Repeat this process for the other digits of the PIN number. You can press (left) if you need to move . back to adjust one of the previous digits.
- When  ${}^{\checkmark}$  is pressed after editing the final PIN digit, the PIN is checked for validity. If the number is not correct, you must re-enter the PIN.
- If the PIN has been successfully entered (or the module PIN has not been . enabled). the editor is displayed :

Editor - Display Contrast 53%

# **EDITING A PARAMETER**

DSE

- Enter the editor as described above.
  - 0 0 00 O 000 0 0 Press the or to cycle to the section you wish to view/change. Then press or
  - 000 0 to cycle to the parameter within the section you have chosen.
- To edit the parameter, press  $\checkmark$  to enter edit mode. The parameter begins to flash to indicate that you are editing the value.
- Press the up or down buttons to change the parameter to the required value.
- Press 🕑 to save the value. The parameter ceases flashing to indicate that it has been saved.
- To exit the editor at any time, press and hold the  ${f O}$  or  ${igodot}$  button
- Δ NOTE: When the editor is visible, it is automatically exited after 5 minutes of inactivity to ensure security.
- **A** NOTE: The PIN number is automatically reset when the editor is exited (manually or automatically) to ensure security.
- Δ NOTE: More comprehensive module configuration is possible using the 86xx series PC configuration software. Please contact us for further details
- Δ NOTE: The contents of the tables overleaf may differ depending on the actual module configuration.

# ADJUSTABLE PARAMETERS

#### Front Panel Configuration Editor (Factory default settings are shown in bold italicised text)

| Section   | Parameter as shown on display                                                                                                    | Values                                                                                                    |  |  |
|-----------|----------------------------------------------------------------------------------------------------|----------------------------------------------------------------------------------------------------|--|--|
| Display   | Contrast                                                                                                    | 53%                                                                                                    |  |  |
|           | Language                                                                                                    | English, others.                                                                                                    |  |  |
| -         | Current Date and Time                                                                                                    | hh:mm                                                                                                    |  |  |
| limers    | LCD Page Timer                                                                                                    | 5m                                                                                                    |  |  |
|           | Engine Pre Heat Timer                                                                                                    | 2 <b>5</b><br>0s                                                                                                    |  |  |
|           | Engine Crank Duration                                                                                                    | 10s                                                                                                    |  |  |
|           | Engine Crank Rest Time                                                                                                    | 10s                                                                                                    |  |  |
|           | Engine Safety On Delay                                                                                                    | 10s                                                                                                    |  |  |
|           | Engine Smoke Limiting                                                                                                    | US<br>Os                                                                                                    |  |  |
|           | Engine Warm Up Time                                                                                                    | 05<br>0s                                                                                                    |  |  |
|           | Engine Cool Down Time                                                                                                    | 1m                                                                                                    |  |  |
|           | Engine Speed Overshoot Delay                                                                                                    | 0s                                                                                                    |  |  |
|           | Engine Failed To Stop                                                                                                    | 30s                                                                                                    |  |  |
|           | Battery Under Voltage Warning Delay                                                                                                    | 1m<br>1m                                                                                                    |  |  |
|           | Return Delav                                                                                                    | 305                                                                                                    |  |  |
|           | Generator Transient Delay                                                                                                    | 0s                                                                                                    |  |  |
| Generator | Under Voltage Shutdown                                                                                                    | 184v                                                                                                    |  |  |
|           | Under Voltage Pre-Alarm                                                                                                    | 1967                                                                                                    |  |  |
|           | Nominal Voltage                                                                                                    | 230v                                                                                                    |  |  |
|           | Over Voltage Pre-Alarm                                                                                                    | 2650                                                                                                    |  |  |
|           | over voltage Shutdown                                                                                                    | 2//V                                                                                                    |  |  |
|           | Under Frequency Shutdown                                                                                                    | 40HZ                                                                                                    |  |  |
|           | Nominal frequency                                                                                                    | 9202<br>50Hz                                                                                                    |  |  |
|           | Over Frequency Pre-Alarm                                                                                                    | 54Hz                                                                                                    |  |  |
|           | Over Frequency Shutdown                                                                                                    | 57Hz                                                                                                    |  |  |
|           | Full Load Rating                                                                                                    | 500A                                                                                                    |  |  |
|           | kW Overload Trip                                                                                                    | 100%                                                                                                    |  |  |
|           | Delayed Over Current                                                                                                    | 100%                                                                                                    |  |  |
|           | AC System                                                                                                    | 3 Phase 4 Wire                                                                                                    |  |  |
|           | CT Primary                                                                                                    | 600A Power Cycle After Exit                                                                                                    |  |  |
|           | CI Secondary                                                                                                    | SA POWER CYCLE ATTER EXIT                                                                                                    |  |  |
|           | Farth CT Primary                                                                                                    | 500A                                                                                                    |  |  |
|           | Earth Fault Trip                                                                                                    | Active                                                                                                    |  |  |
|           | Earth Fault Trip                                                                                                    | 10%                                                                                                    |  |  |
|           | Transient Delay                                                                                                    | 25                                                                                                    |  |  |
|           | Full kw rating                                                                                                    | 345kw                                                                                                    |  |  |
|           | Full kVAr rating                                                                                                    | 258kVAr                                                                                                    |  |  |
|           | Load Ramp Rate                                                                                                    | 3%                                                                                                    |  |  |
|           | Load Level For More Sets                                                                                                    | 80%                                                                                                    |  |  |
|           | Load Demand Priority                                                                                                    | 1                                                                                                    |  |  |
|           | Gen Reverse Power                                                                                                    | 35kw                                                                                                    |  |  |
|           | Insufficient Capacity Delay                                                                                                    | 1s                                                                                                    |  |  |
|           | Insufficient Capacity Action                                                                                                    | None                                                                                                    |  |  |
|           | Load Parallel Power                                                                                                    | VAF SHAFE<br>172kw When Tn Mains Parallel Mode                                                                                                    |  |  |
|           | Load Power factor                                                                                                    | 0% When In Mains Parallel Mode                                                                                                    |  |  |
| Engine    | Oil Pressure Low shutdown                                                                                                    | 1.03bar                                                                                                    |  |  |
|           | Oil Pressure Low Pre-Alarm                                                                                                    | 1.24bar                                                                                                    |  |  |
|           | Coolant Temp High Pre-Alarm                                                                                                    | 90°C                                                                                                    |  |  |
|           | Coolant Temp High Shutdown                                                                                                    | 95°C (when Enabled)                                                                                                    |  |  |
|           | Start Delay Off load                                                                                                    | 5s                                                                                                    |  |  |
|           | Start Delay on load                                                                                                    | <b>F a</b>                                                                                                    |  |  |
|           | Start beray on road                                                                                                    | 35                                                                                                    |  |  |
|           | Start Delay Telemetry                                                                                                    | 55<br>55                                                                                                    |  |  |
|           | Start Delay Telemetry Pre Heat Timer Crank Duration                                                                                                    | 35<br>55<br>05                                                                                                    |  |  |
|           | Start Delay Telemetry Pre Heat Timer Crank puration Crank rest Time                                                                                                    | 35<br>55<br>05<br>105<br>105                                                                                                    |  |  |
|           | Start Delay Telemetry<br>Pre Heat Timer<br>Crank Duration<br>Crank rest Time<br>Safety On Delay                                                                                                    | 35<br>55<br>05<br>105<br>105<br>105                                                                                                    |  |  |
|           | Start Delay Telemetry<br>Pre Heat Timer<br>Crank Duration<br>Crank rest Time<br>Safety On Delay<br>Smoke Limiting                                                                                                    | 35<br>55<br>05<br>105<br>105<br>105<br>05<br>05                                                                                                    |  |  |
|           | Start Delay Telemetry<br>Pre Heat Timer<br>Crank Duration<br>Crank rest Time<br>Safety On Delay<br>Smoke limiting<br>Smoke limiting off                                                                                                    | 35<br>55<br>05<br>105<br>105<br>105<br>05<br>05<br>05<br>06<br>06<br>06                                                                                                    |  |  |
|           | Start Delay Telemetry<br>Pre Heat Timer<br>Crank Duration<br>Crank rest Time<br>Safety On Delay<br>Smoke Limiting<br>Smoke limiting off<br>Warm Up Time<br>Cool Down Time                                                                                                    | 35       5s       0s       10s       10s       0s       0s       0s       0s       1m                                                                                                    |  |  |
|           | Start Delay Telemetry<br>Pre Heat Timer<br>Crank Duration<br>Crank rest Time<br>Safety On Delay<br>Smoke Limiting<br>Smoke Limiting off<br>Warm Up Time<br>Cool Down Time<br>Speed Overshoot Delay                                                                                                    | 35<br>55<br>05<br>105<br>105<br>105<br>105<br>05<br>05<br>05<br>05<br>05<br>05<br>05<br>05<br>05                                                                                                    |  |  |
|           | Start Delay Telemetry<br>Pre Heat Timer<br>Crank Duration<br>Crank rest Time<br>Safety On Delay<br>Smoke limiting<br>Smoke limiting Off<br>Warm Up Time<br>Cool Down Time<br>Speed Overshoot Delay<br>Speed Overshoot                                                                                                    | 35<br>55<br>05<br>105<br>105<br>105<br>105<br>05<br>05<br>05<br>05<br>05<br>05<br>05<br>05<br>05                                                                                                    |  |  |
|           | Start Delay Telemetry<br>Pre Heat Timer<br>Crank Duration<br>Crank rest Time<br>Safety On Delay<br>Smoke Limiting<br>Smoke Limiting off<br>Warm Up Time<br>Cool Down Time<br>Speed Overshoot Delay<br>Speed Overshoot Delay<br>Speed Overshoot Delay<br>Speed Dureshoot                                                                                                    | 35<br>55<br>05<br>105<br>105<br>105<br>05<br>05<br>05<br>05<br>05<br>1m<br>05<br>0%<br>305<br>455<br>106<br>105<br>105<br>105<br>105<br>105<br>105<br>105<br>105                                                         |  |  |
|           | Start Delay Telemetry<br>Pre Heat Timer<br>Crank Duration<br>Crank rest Time<br>Safety On Delay<br>Smoke Limiting<br>Smoke limiting off<br>Warm Up Time<br>Cool Down Time<br>Speed Overshoot Delay<br>Speed Overshoot Delay<br>Speed Overshoot<br>Fail To Stop Delay<br>Battery Under Volts Warning<br>Battery Under Volts Warning Delay                                                                                                    | 35       5s       0s       10s       0s       0s       0s       0s       0s       0s       0s       0s       0s       0s       0s       0s       0s       0s       0s       0s       0x       30s       Active       1m  |  |  |
|           | Start Delay Telemetry<br>Pre Heat Timer<br>Crank Duration<br>Crank rest Time<br>Safety On Delay<br>Smoke Limiting<br>Smoke limiting off<br>Warm Up Time<br>Cool Down Time<br>Speed Overshoot Delay<br>Speed Overshoot Delay<br>Speed Overshoot Delay<br>Battery Under Volts Warning<br>Battery Under Volts Warning Delay<br>Battery Under Volts Warning                                                                                                    | 35       5s       0s       10s       10s       0s       0s       0s       0s       0s       0s       0x       0x       0x       0x       0x       0x       0x       0x       0x       1m       10v                       |  |  |
|           | Start Delay Telemetry Pre Heat Timer (rank Duration Crank rest Time Safety On Delay Smoke limiting Smoke limiting (Cool Down Time Speed Overshoot Delay Speed Overshoot Fail To Stop Delay Battery Under Volts Warning Battery Under Volts Warning Battery Under Volts Warning Battery Over Volts Warning Battery Over Volts Warning                                                                                                    | 35       5s       0s       10s       10s       0s       0s       0s       0s       0s       0s       0s       0s       0s       0s       0s       0s       0s       0s       0s       0s       0s       10v       Active |  |  |
|           | Start Delay Telemetry<br>Pre Heat Timer<br>Crank Duration<br>Crank rest Time<br>Safety On Delay<br>Smoke limiting off<br>Warm Up Time<br>Cool Down Time<br>Speed Overshoot Delay<br>Speed Overshoot Delay<br>Speed overshoot<br>Fail To Stop Delay<br>Battery Under Volts Warning<br>Battery Under Volts Warning<br>Battery Under Volts Warning<br>Battery Under Volts Warning<br>Battery Over Volts Warning<br>Battery Over Volts Warning<br>Battery Over Volts Warning<br>Battery Over Volts Warning<br>Battery Over Volts Warning<br>Battery Over Volts Warning<br>Battery Under Volts Warning<br>Battery Over Volts Warning<br>Battery Over Volts Warning<br>Battery Over Volts Warning Delay | 35       5s       0s       10s       10s       0s       0s       0s       0s       0s       0s       0s       0s       0s       0s       0%       30s       Active       1m       10v       Active       1m       20x    |  |  |

#### Front Panel Configuration Editor (continued)

| Section            | Parameter as shown on display         | Values                                                                                                    |
|--------------------|---------------------------------------|----------------------------------------------------------------------------------------------------|
| Engine (Continued) | Charge Alternator Failure Warning     | 6.0v                                                                                                    |
|                    | Charge Alternator Warning Delay       | 5s                                                                                                    |
|                    | Charge Alternator Failure Shutdown    | Inactive                                                                                                    |
|                    | Charge Alternator Failure Shutdown    | 4.0v (When Enabled)                                                                                                    |
|                    | Charge Alternator Shutdown Delay      | 5s (When Enabled)                                                                                                    |
|                    | Droop %                               | Active, Inactive. Electronic engines only when droop is enabled.                                                                               |
| Scheduler          | Scheduler                             | Active, Inactive                                                                                                    |
|                    | Schedule On Load                      | Active , Inactive (Only Available When<br>Scheduler Is Active)                                                                                 |
|                    | Schedule Period                       | Weekly, Monthly (Only Available When<br>Scheduler Is Active)                                                                                   |
|                    | Schedule Time & Date Selection (1-16) | Press $\textcircled{O}$ to begin editing then $\textcircled{O}$ or $\textcircled{O}$ when selecting the different parameters in the scheduler. |

## ACCESSING THE 'RUNNING' CONFIGURATION EDITOR

- The 'running' editor can be entered while the engine is running. All protections remain active if the engine is running while the running editor is entered.
- Press and hold the 🕑 button to enter the running editor.

## ADJUSTABLE PARAMETERS (Running editor)

• Enter the editor as described above.

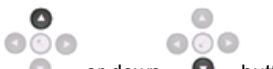

- Press the up or down buttons to cycle to the section you wish to view/change.
- To Edit the parameter press the 🕑 button to enter edit mode. The parameter begins to flash to indicate that you are editing the value.

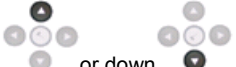

- Press the up 💿 or down 💿 buttons to change the parameter to the required value.
- Press the 🕑 button to save the value. The parameter ceases flashing to indicate that it has been saved.
- To exit the editor at any time , press and hold the 🕑 button.

## Running Editor

| Section | Parameter as shown on display                                   | Factory Settings     |  |
|---------|-----------------------------------------------------------------|----------------------|--|
| DISPLAY | Contrast                                                        | 53%                  |  |
|         | Language                                                        | English              |  |
|         | Load Demand priority                                            | (1)                  |  |
|         | Load Power factor                                               | 0-100% ( <b>0</b> )  |  |
|         | Load parallel power                                             | 0-100% (50)          |  |
|         | Commissioning screens                                           | Inactive, Active     |  |
|         | Override starting alarms                                        | Inactive, Active     |  |
|         | Voltage adjust (manual mode only engine running breaker open)   | 0-100 % <b>(0)</b>   |  |
|         | Frequency adjust (manual mode only engine running breaker open) | 0-100 % ( <b>0</b> ) |  |
|         | Mains decoupling test mode (Stop mode only)                     | Inactive Active      |  |